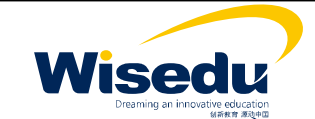

| Wisedu                                       |  |
|----------------------------------------------|--|
| Dreaming an innovative education<br>新教育 源动中国 |  |

|   |     |       | <br>1  |
|---|-----|-------|--------|
|   |     |       | <br>1  |
|   |     |       | <br>.2 |
| 1 |     |       | <br>.3 |
|   | 1.1 |       | <br>3  |
|   | 1.2 |       | <br>3  |
|   | 1.3 |       | <br>4  |
|   |     | 1.3.1 | <br>4  |
|   |     | 1.3.2 | <br>7  |
|   |     | 1.3.3 | <br>8  |
|   |     | 1.3.4 | <br>9  |
|   | 1.4 |       | <br>0  |
|   |     | 1.4.1 | <br>0  |
|   |     | 1.4.2 | <br>1  |
|   |     | 1.4.3 | <br>4  |
|   |     | 1.4.4 | <br>5  |
|   |     | 1.4.5 | <br>6  |
|   | 1.5 |       | <br>7  |
|   |     | 1.5.1 | <br>7  |
|   |     | 1.5.2 | <br>:0 |
|   |     |       |        |

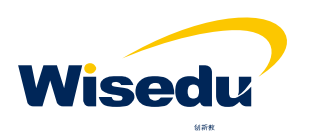

| Wisedu                                        |  |
|-----------------------------------------------|--|
| Dreaming an innovative education<br>《新教育 源动中国 |  |

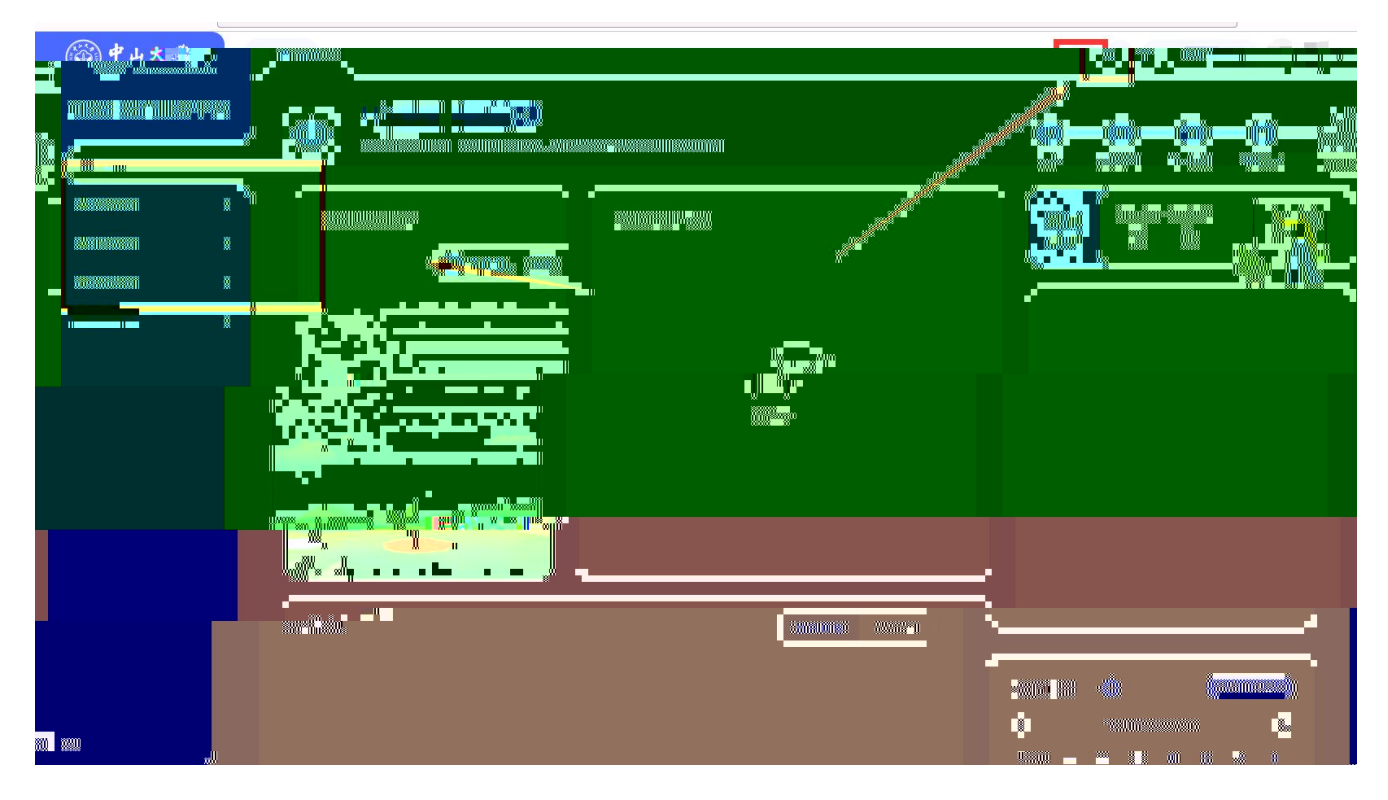

1.3

1.3.1

1.3.1.1

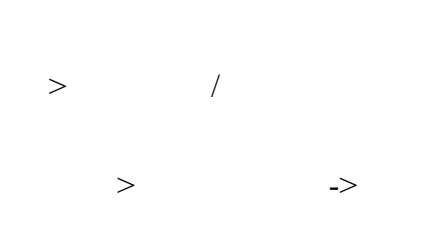

| 我的信息确实         | 认<br>(t)                               |             |        |  |   |
|----------------|----------------------------------------|-------------|--------|--|---|
|                | 学号: test001                            | 院系: 建筑与城市规划 | 学院 专业: |  |   |
| 4              | 班级: ***                                |             |        |  | 0 |
| 1 test<br>确认时间 | <b>末确认</b><br>]: 2018-07-17~2018-07-31 |             | 去确认    |  |   |
|                |                                        |             |        |  |   |
|                |                                        |             |        |  |   |

| 我的信息确认                        |          |             |     |             |             | 32  | 2      |            |          |
|-------------------------------|----------|-------------|-----|-------------|-------------|-----|--------|------------|----------|
| 赤上性                           | 基础信息     | 可修改信息确认例    | 角认信 | 息如有疑问请联系相关( | 的责任人)       |     |        |            | ×        |
|                               | *学号      | test001     |     | *姓名         |             | A   | ▶ 姓名拼音 | Fu         | /        |
|                               | * 曾用名    | 无           | 1   | * 性别        | 女           |     | *出生日期  | 1989-02-12 |          |
|                               | * 民族     | 汉族          | v   | * 籍贯        | 湖北省/省直辖行政单  | ~   | * 政治面貌 | 中国共产党党员    | -        |
| 学号: test001                   | * 英文护照名  |             | 1   | *证件类型       | 身份证         | Ŧ   | *证件号码  |            | 1        |
| Company and the second second | * 宗教信仰   | 1           | 1   | *国家地区       | 中华人民共和国     | Ŧ   | *港澳台侨  | 请选择        | -        |
| 基础信息                          | * 婚姻状况   | 未婚          | ~   | *出生地        | 山西省         |     |        |            | <b>T</b> |
| 入学信息                          | * 生源地    | 湖北省/省直辖行政单  | Ŧ   | *家庭地址       | 湖北省 省直辖县级行政 | 区划  | 潜江市    |            | 1        |
| 扩展信息                          | * 户囗所在地  | 湖北省/武汉市/洪山区 | ~   | *户口所在地详细地址  | 湖北省 省直辖县级行政 | [区划 | 潜江市    |            | 1        |
|                               | * 户口所在地。 |             | •   |             |             | •   |        |            |          |
|                               |          |             |     |             |             |     |        |            |          |

•

已确认并提交

1.3.1.2

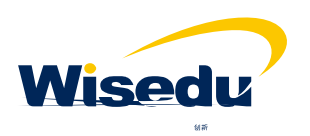

|                                               | <br>- |
|-----------------------------------------------|-------|
|                                               |       |
| Wisedy                                        |       |
| Dreaming an innovative education<br>《新教育 游动中国 |       |

### 1.3.2

1.3.2.1

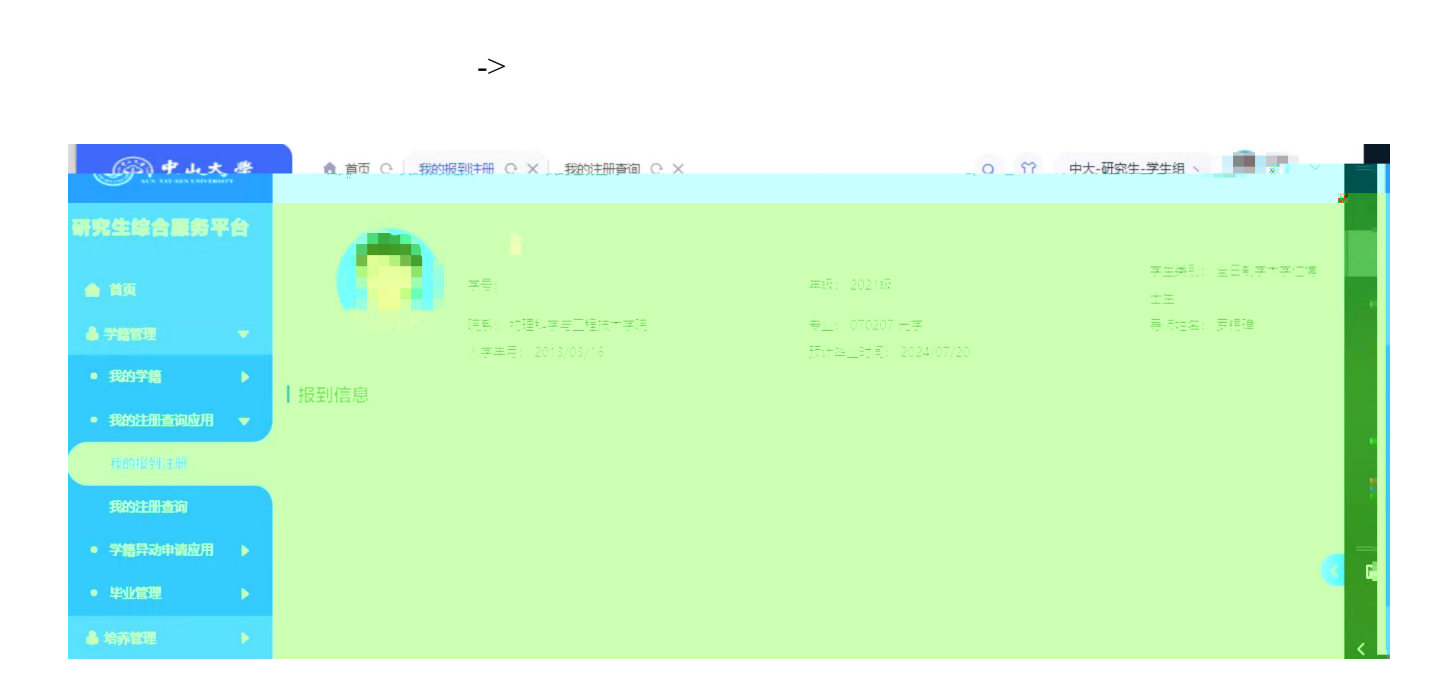

1.3.2.2

7

->

| W                             | ISC<br>Dreaming an inno | Native education                    |                                     |                                        |                                            |
|-------------------------------|-------------------------|-------------------------------------|-------------------------------------|----------------------------------------|--------------------------------------------|
| <b>با با</b>                  | 大學                      | ▲ 首页 ○ 我的报到注册 ○ X 我的注册查询 ○          | ×                                   | Q 1 中大-研究生-学生组 >                       | · · ·                                      |
| 研究生综合服                        | 服务平台                    | <b>A</b> ••                         |                                     | ~~~~~~~~~~~~~~~~~~~~~~~~~~~~~~~~~~~~~~ |                                            |
| ♠ 首页                          |                         |                                     | 年级: 2021级                           | 学主英加<br>士生                             |                                            |
| <ul><li>▼</li><li>▶</li></ul> | 2023-202                | 院系: 物理科学与工程技术学院<br>入学年月: 2013/03/16 | 专业: 070207 光学<br>预计毕业时间: 2024/07/20 | 导师姓名: 罗锡瑋                              | <ul> <li>◆ 学籍管理</li> <li>● 我的学科</li> </ul> |
| <u>奈</u> 逾咸 <u>用</u> 。        | ⊇ters resi<br>2023-20   | 224学年 春季学期 🥶                        |                                     |                                        |                                            |
| 册查询                           | 20212                   |                                     |                                     |                                        | 我的注                                        |
| 动申请应用 ▶                       | 20212                   |                                     |                                     |                                        | • 字譜5<br>• 毕业1                             |
|                               | 2021-20                 | 22学年 春季学期 (1)                       |                                     |                                        | ┍ <sup>┫</sup> ▲ 培养管<br>く                  |
|                               | 2021-202                | 24子芊 哲学子册                           |                                     |                                        | 12 😢 🎓 学位管理                                |

1.3.3

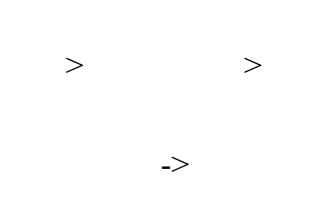

| 学籍异动申请                                                    |                             |                    |
|-----------------------------------------------------------|-----------------------------|--------------------|
| * 上校 纪 男 学号: 2018                                         | <del>年和外<b>王</b>动"</del> 马坂 | 李生癸别:"非至日制专业字位硕士"  |
| 院系: 体育科学研究所                                               | 专业: 045201 体育教学             | 导师:                |
| 手机号码:                                                     | 入学年月: 2018/09/01            | 预计毕业时间: 2021/08/31 |
| 点击查看学籍异动细则相关内容<br>新建异动申请<br>当时无记录 演点中新建导动中读 也可以奇影学程号时间则说明 |                             |                    |
|                                                           |                             |                    |

点击查看学籍异动细则相关内容

#### 异动细则

请学生们仔细查看相关规章制度,仔细填写。

×

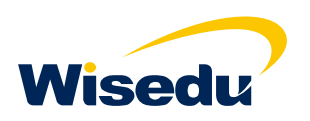

| Wise                                       | очение есисатоп<br>ините языка |                             |                                  |                                 |           |     |
|--------------------------------------------|--------------------------------|-----------------------------|----------------------------------|---------------------------------|-----------|-----|
| 一一 中山大学                                    | ▲ 首页 C 我的报到                    | 注册 C X 我的注册查询 C X           | 学籍异动申请 〇 × 结业管理申请                | で × Q 谷 中大-研究                   | 主-学生组 ~   | k – |
| 研究生综合服务平台                                  | -                              | initia (                    |                                  |                                 |           |     |
| ▲ 首页                                       |                                | 字号. /93<br>学生类别: 全日制学术学位博士生 | 年级: 2021级<br>院系: 物理科学与工程技术学院     | 培养层次: 硕士<br>专业: 070207 光学       |           |     |
| ♣ 学籍管理 ▼                                   |                                | 导师姓名: 梦锡埠<br>在边际识: 下在边      | 预计毕业时间,2024-07-20<br>李薛禄公》》 (*** | まれ <del>ては</del> :<br>主任はで、「大主号 |           |     |
| <ul> <li>我的学生</li> <li>我的注册查询应用</li> </ul> | 发起申请                           |                             |                                  |                                 |           |     |
| ● 学籍异动申请应用 ▶                               | 申请批次:                          | 结业批次申请                      |                                  |                                 | <b>**</b> |     |
| • 毕业管理 🗸 🔻                                 | 甲语时间: 2022-(                   |                             |                                  |                                 |           |     |
| 结业管理申请                                     |                                |                             |                                  |                                 |           |     |
| ▲ 培养管理                                     |                                |                             |                                  |                                 |           |     |
| ● 学位管理 ▶                                   |                                |                             |                                  |                                 |           | <   |

|                                                | 8月31日八月1日                             | _        |             |                                       |
|------------------------------------------------|---------------------------------------|----------|-------------|---------------------------------------|
| <b>95</b>                                      |                                       | 经省       |             |                                       |
| 1930                                           | ¥                                     | 年级       | 2021级       |                                       |
| 结果最大                                           | 硕士                                    | 4943-000 | 全日制学术学位博士生  |                                       |
| R.K.                                           | 物理科学与工程技术学院                           | 专业       | 070207 光学   | ※ 符分管院长市街                             |
| 11129.00                                       | 2024-07-20                            | 入事年月     | 2013-03-16  |                                       |
| 990                                            |                                       |          | <b>72</b> 4 | · · · · · · · · · · · · · · · · · · · |
| 是否留学生                                          |                                       | 学习形式     | 会職产 (主版)    | 操作时间: 2022-05-04 16:06:04             |
|                                                |                                       |          |             |                                       |
|                                                | allinguan (figura an                  |          |             |                                       |
| 88241411741180<br>141046                       | allingues filiperatu                  |          |             |                                       |
| 5520191197511551<br>191916-5599140<br>19191991 | ullistioniffication<br>n <sub>n</sub> |          |             | Julia                                 |

1.4

1.4.1

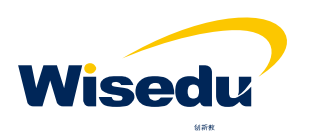

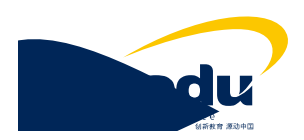

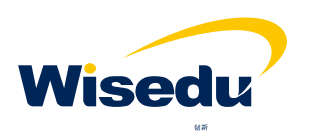

| Wisedu                                       |  |
|----------------------------------------------|--|
| Dreaming an innovative education<br>新教育 那边中国 |  |

| 增养计划课程维护开放时间。2017/08/14-2017/09/02,请尽快维护提交审核! |                          |             |              |              |        |
|-----------------------------------------------|--------------------------|-------------|--------------|--------------|--------|
| 动起 Q 201720 G                                 |                          |             |              |              |        |
| 号: 2170257227                                 | 京系1: 生命与海洋科学学院   专业: 生物学 | 导师: 培养方案: : | 2017级学术硕士生物学 |              |        |
|                                               | 学位课1                     | -           | 1            |              | 非学位课   |
| 课程类别                                          | 公共必修课                    |             |              | 公共远修课        | 专业选修课  |
| 当前选课学分(要求学分)                                  | 7(0)                     |             | i)           | 2(0)         | 6(0)   |
| 选课学分小计                                        | 27                       |             |              |              | 8      |
| 总计选课学分(要求学分)                                  |                          | 1           | 是交           |              |        |
| 提交本专业选课                                       |                          | 構定書         |              |              |        |
| 公共必修课 要求学分:                                   | 0 已选学分:7                 |             | 取消           | _            |        |
| 0803021                                       | 103 基础英语                 | 学分:3 学时:6   | 0 考试类型:考试    | 学期:第二学期 👻    | 修改课程类别 |
| 1103011                                       | 中国特色社会主义理论与实践研究          | 学分:2 学时:4   | 0 考试类型:考试    | 学期: 9. 2. 合計 | 修改课程类别 |
| 1103057                                       | 23 自然辩证法概论               | 学分:2 学时:5   | 4 考试类型:考试    | 学期: 第二学期 👻   | 修改课程类别 |

# •

▼

## 1.4.3

> >

->

| <b>③中山大孝</b>          | ▲ 首页 ○ 我的 | 免修免考申请 () X         |                 |               | Q | ☆ 中大- |             | ~ |  |
|-----------------------|-----------|---------------------|-----------------|---------------|---|-------|-------------|---|--|
| 研究生综合服务平台<br>▲ 学籍管理 → | 学生信息      |                     |                 |               |   |       |             |   |  |
| ▲ 培养管理 🔹 🔻            | 学号        |                     | 姓名              |               |   | 培养层次  | 硕士          |   |  |
|                       | 学生类别      | 全日制学术学位博士生          | 年级              | 2021级         |   | 院系    | 物理科学与工程技术学院 | _ |  |
| ● 我的培养方案 ▶            | 专业        | 070207 光学           | 在校状态            | 不在校           |   | 学籍状态  | 休学          |   |  |
| • 我的培养计划 🕨 🕨          | 入学成绩      |                     |                 |               |   |       |             |   |  |
| ● 我的免修免考申请 ▼          | 外国语码      |                     | 外国语名称           |               |   | 外国语成结 |             |   |  |
| 我的免修免考申请              |           |                     |                 |               |   |       |             |   |  |
| • 攻博管理                | 鱼修鱼素课程设置  | 820220416 报名时间·2022 | -04-18 18:225:0 | * <b>*</b> ** |   |       |             |   |  |
|                       |           |                     |                 |               |   |       |             |   |  |
|                       |           |                     |                 |               |   |       |             |   |  |
|                       |           |                     |                 |               |   |       |             |   |  |
|                       |           |                     |                 |               |   |       |             |   |  |
|                       |           |                     |                 |               |   |       |             |   |  |

| Wise          | du<br>vative education<br>майкит жалноо |                                              |      |               |                            |                  |          |
|---------------|-----------------------------------------|----------------------------------------------|------|---------------|----------------------------|------------------|----------|
| <b>9 中山大學</b> | ▲ 首页 ○ 我的                               | 的免修免考申请 C X                                  |      |               | Q 🙄 中步                     | 大-研究生-学生组 🗸 📢    | 12251793 |
| 先纪合照务平台。      | 由违战次。                                   | <sup>由</sup> 蛇角港谭霖译 <mark>要20220406.。</mark> | 理味性的 | MED5120       | 课程名称                       | 临床解剖学            |          |
| 学籍管理 ▶ 培养管理 ▼ | 申请信息                                    |                                              |      |               |                            |                  |          |
|               |                                         |                                              |      | * * * * * * * | x* x* x* x* x* x* x* x* X* |                  |          |
|               |                                         |                                              |      |               |                            |                  |          |
|               |                                         |                                              |      |               |                            |                  |          |
|               |                                         |                                              |      |               |                            |                  |          |
|               |                                         |                                              |      |               |                            | Et al tara       |          |
|               |                                         |                                              |      |               |                            | =tonana<br>a sec |          |
|               |                                         |                                              |      |               |                            |                  |          |

## 1.4.4

> > ->

| The states and the states                   | ■「■賞」で「「技巧技術免害申請」で、×、「」以関中版「C、×、」 | Q <sup>-</sup> 1 |                     | Q       |
|---------------------------------------------|-----------------------------------|------------------|---------------------|---------|
| <b>生综合服务平台</b><br><sup>猪管理</sup> →          | ± ±                               |                  |                     | 研究<br>& |
| 清管理 ▼                                       |                                   | 年级: 2021级        | 学生类别:全日制学术学位博<br>士生 | ٠       |
| 我的培养东客,———————————————————————————————————— | 院系: 物理科学与工程技术学院                   | 专业: 070207 光学    | 导师: 罗锡璋             | •       |
| Novamitas >                                 |                                   |                  |                     |         |
| 11111112.1141 >                             |                                   |                  |                     |         |
| . 10100                                     |                                   |                  |                     |         |
| antes:                                      |                                   |                  |                     |         |
|                                             |                                   |                  |                     |         |
| imiex7Fill >                                |                                   |                  |                     |         |
| 2014-03-9 U.S                               |                                   |                  |                     |         |

| Wisec                                        | tive education<br>statest all all all all all all all all all al |          |      |        |                             |
|----------------------------------------------|------------------------------------------------------------------|----------|------|--------|-----------------------------|
| an ( ) at a to a to a to a to a to a to a to |                                                                  |          | 0.00 | 由十 研究生 | <del>∀</del> +@ 、 <b>( </b> |
|                                              |                                                                  |          |      |        |                             |
|                                              |                                                                  | II<br>II |      |        |                             |
|                                              |                                                                  |          |      |        | • 2020/2011/0 •             |
|                                              |                                                                  |          |      |        |                             |
| <sup>m</sup> m n                             |                                                                  |          |      |        |                             |
|                                              |                                                                  |          |      |        |                             |
|                                              |                                                                  |          |      |        |                             |

1.4.5

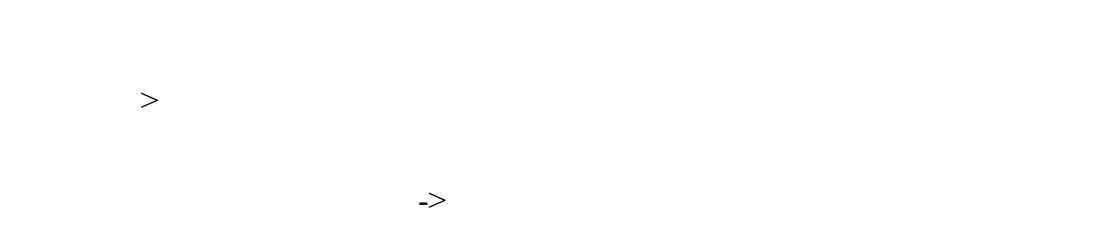

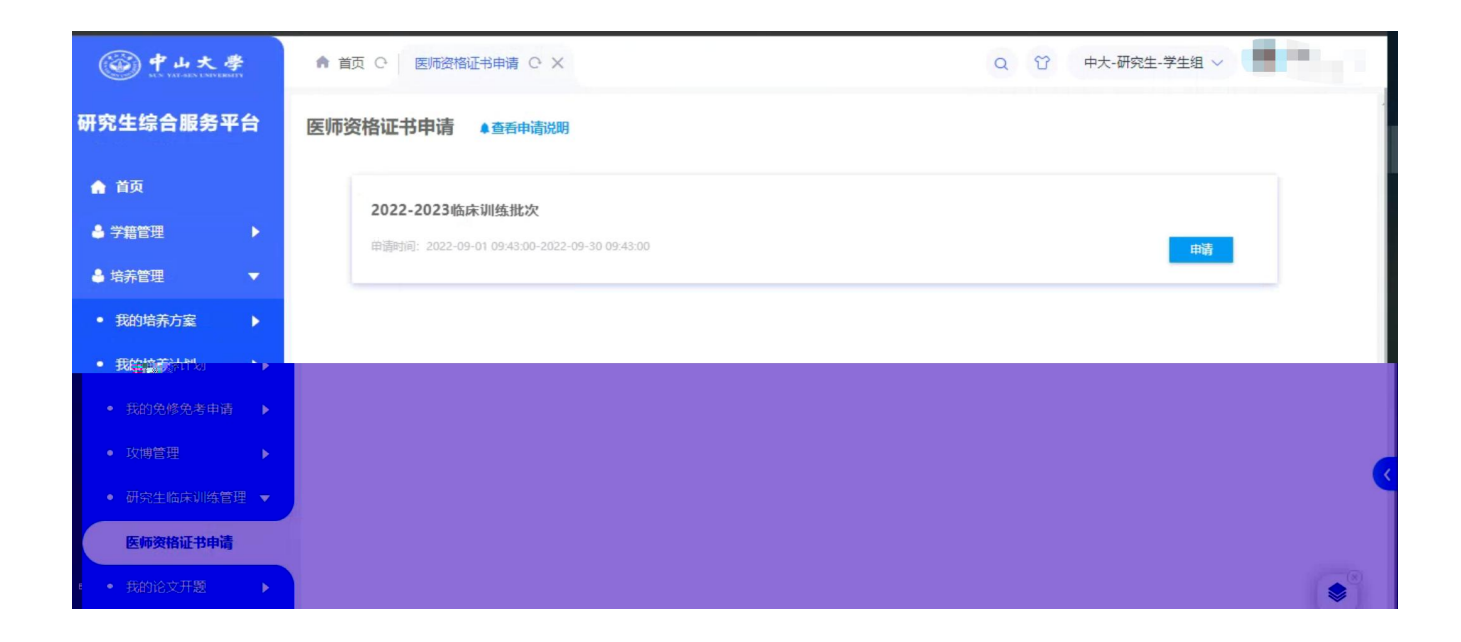

| Wise                                                                                                    | ive education          |                 |              |             |               |                |   |
|----------------------------------------------------------------------------------------------------|------------------------|-----------------|--------------|-------------|---------------|----------------|---|
| 中山大學<br>NS VERAL NUMBER<br>NS VERAL NUMBER<br>NS VE | ♠ 首页 C 医               | 师资格证书申请 〇       | ×            | ·           |               | Q û 中大-研究生-学生组 |   |
| 研究生综合服务平台                                                                                                    | 医师资格证书申<br><b>申请详情</b> | 请               |              |             |               |                | × |
| ♠ 首页                                                                                                    | 基本信息                   |                 |              |             |               |                |   |
| ▲ 学籍管理 ▶                                                                                                    | 学号                     |                 |              |             | 年级            | 2021级          |   |
| ♣ 培养管理 🛛 🔻                                                                                                    | 培养层次                   | 硕士              | 学生类别         | 全日制学术学位博士生  | 院系            | 物理科学与工程技术      |   |
| ● 我的培养方案 ●                                                                                                    | 专业<br>学籍状态             | 070207 光学<br>休享 | 学位类型<br>在校状态 | 学术学位<br>不在校 | 学习形式<br>身份证号码 | 全脱产(高灵)        |   |
| ● 我的培养计划    ▶                                                                                                    | 申请信息                   |                 |              |             |               |                |   |
| • 我的免修免考申请 ▶                                                                                                    |                        |                 |              | / 发证日期      |               |                |   |
|                                                                                                    |                        |                 |              | ✔ ●考试日期     |               |                |   |
| •研究生臨床训练管理 🔻                                                                                                    |                        | 11.量上学          |              |             |               | 1              |   |
| Recencia medi                                                                                                    |                        |                 |              |             |               |                |   |
| • 我的论文开题 🕨                                                                                                    |                        |                 |              |             |               |                |   |

## 1.5

1.5.1

#### 1.5.1.1

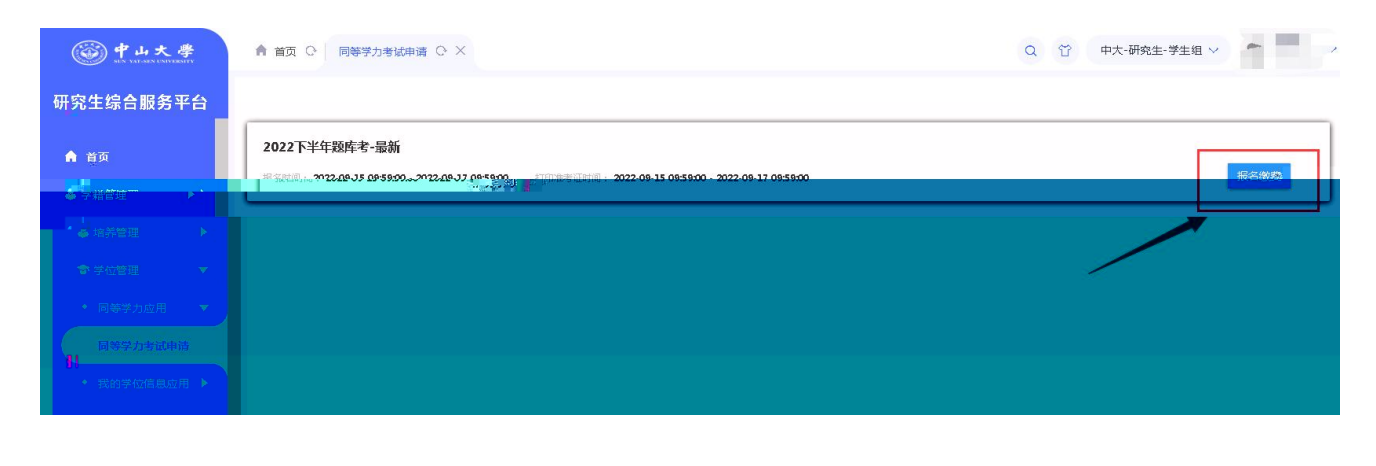

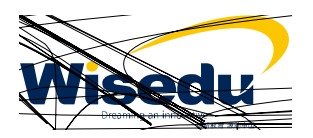

|                                               | <br>· · · · · · · · · · · · · · · · · · · |
|-----------------------------------------------|-------------------------------------------|
|                                               |                                           |
| Wisedu                                        |                                           |
| Dreaming an innovative education<br>《新教育 漫动中国 |                                           |
|                                               |                                           |

| 一一中山大學       | ▲ 首页 ○ 同等学力考试申请 ○ × |                                | Q 節 中大-研究生-验验生组 > |
|--------------|---------------------|--------------------------------|-------------------|
| 研究生综合服务平台    | 报名繳费                |                                | ×                 |
| A 首页         | 🕏 步骤1:考试报名须知        | 步骤2:选择考试科目                     | 片 步骤4:结果处理        |
| ♣ 学籍管理 ►     | 请上传准考证照片            |                                |                   |
| 🐣 培养管理 🔶 🕨   |                     |                                |                   |
| 會 学位管理   ▼   |                     | 照片要求:请上传规格为2寸的照片,且照片大小不超过5.0M。 |                   |
| • 同等学力应用 🔻   |                     |                                |                   |
| 同等学力考试申请     |                     |                                |                   |
| • 我的学位信息应用 🕨 |                     |                                |                   |
| • 我的学位数据上报应  |                     |                                |                   |
|              |                     |                                |                   |
|              |                     |                                |                   |
|              |                     |                                |                   |
|              |                     | L-# <b>***</b>                 |                   |

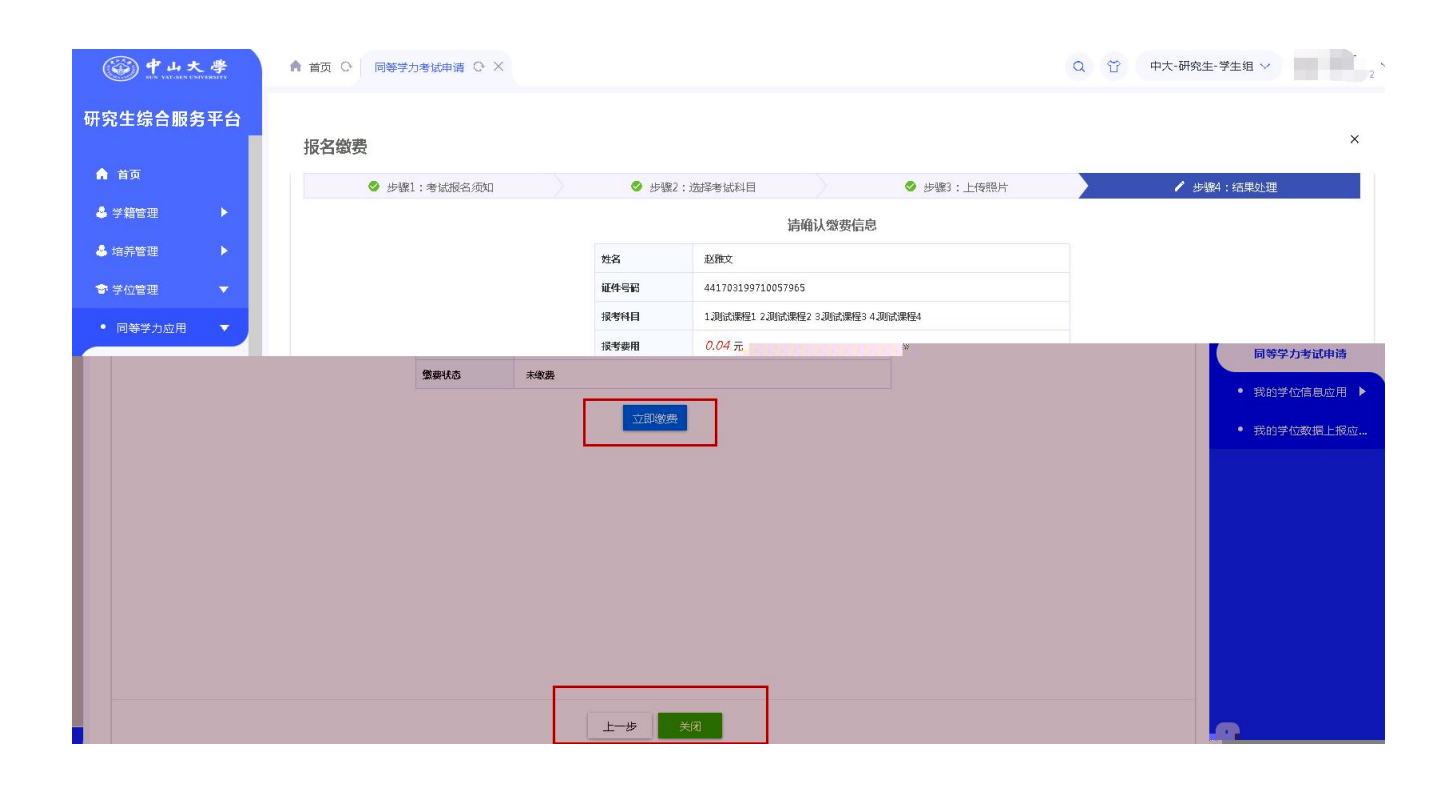

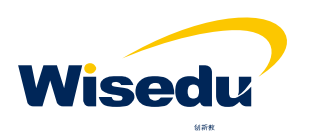

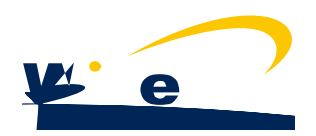

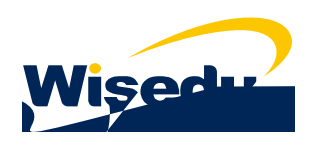

| Wisedu                                        |  |
|-----------------------------------------------|--|
| Dreaming an innovative education<br>《新教會 源途中国 |  |

| 信息状态       |                              |      |   |
|------------|------------------------------|------|---|
| 操作人姓名      | 操作时间                         | 审核意见 | * |
| att Mar (m | 2022-09-08 159.20            |      |   |
|            | 2022-09-08 15:31:52 ###20201 |      |   |
| 王亦雯        | 2022-09-08 15:28:29 学生提交     |      |   |
| 王亦要        | 2022-09-08 15 👷 👘 🦻 🕌 字生保存   |      |   |
|            |                              |      |   |
|            |                              |      |   |
|            |                              |      |   |
|            |                              |      |   |
|            |                              |      |   |
|            |                              |      |   |
|            |                              |      |   |
|            |                              |      |   |

#### 1.5.2.2

. <mark>.+c</mark>B'

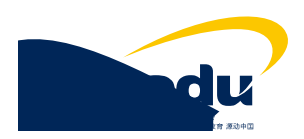

| Wisedu                                        |  |
|-----------------------------------------------|--|
| Dreaming an innovative education<br>紛漸就會 應动中面 |  |

1.5.2.3

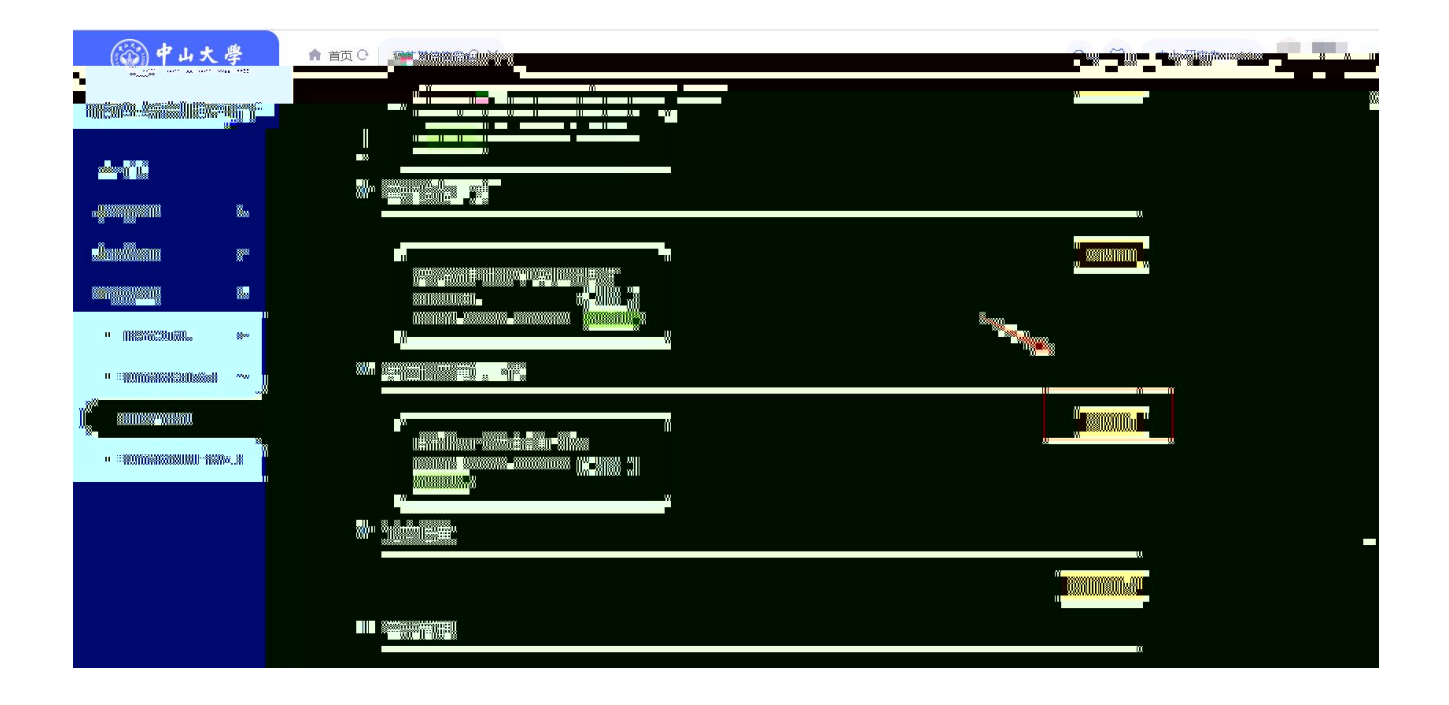

•

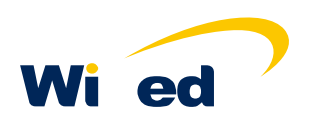

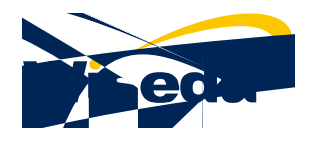

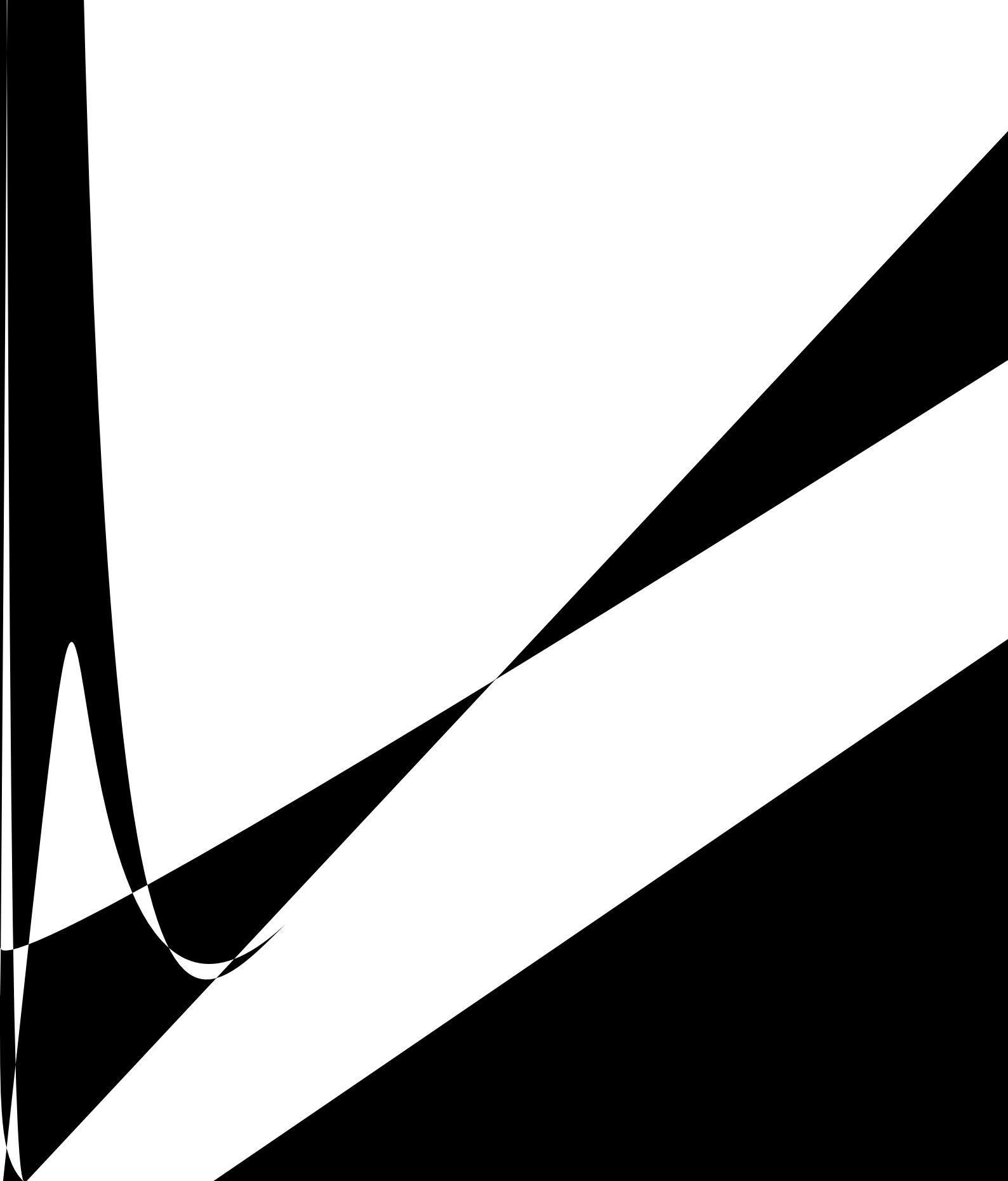

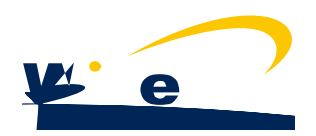

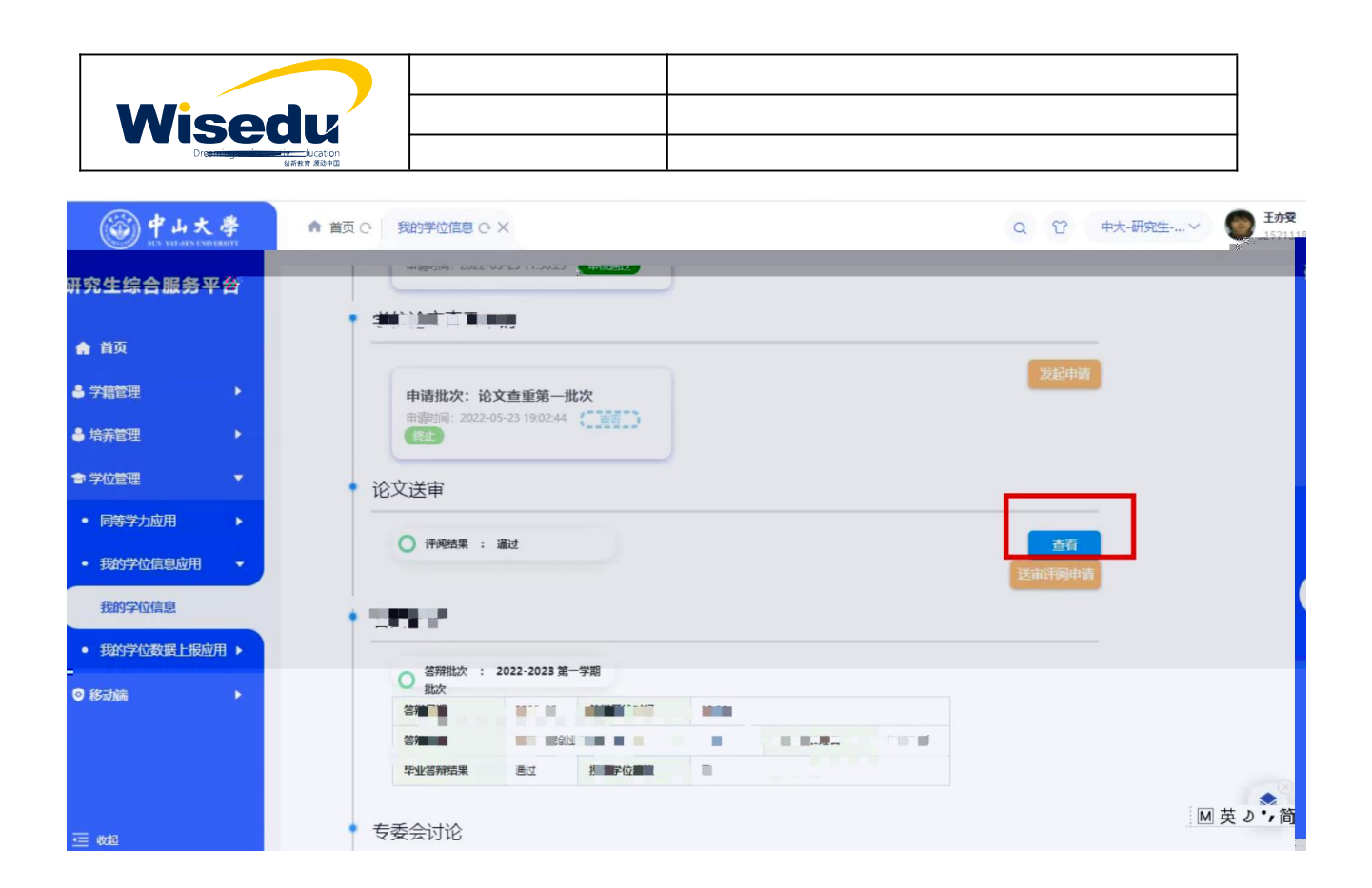

#### 1.5.2.5

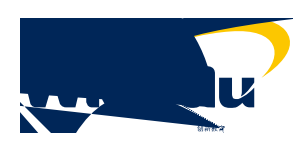